## ADDITIONAL FREETIME

## **GUÍA PRÁCTICA**

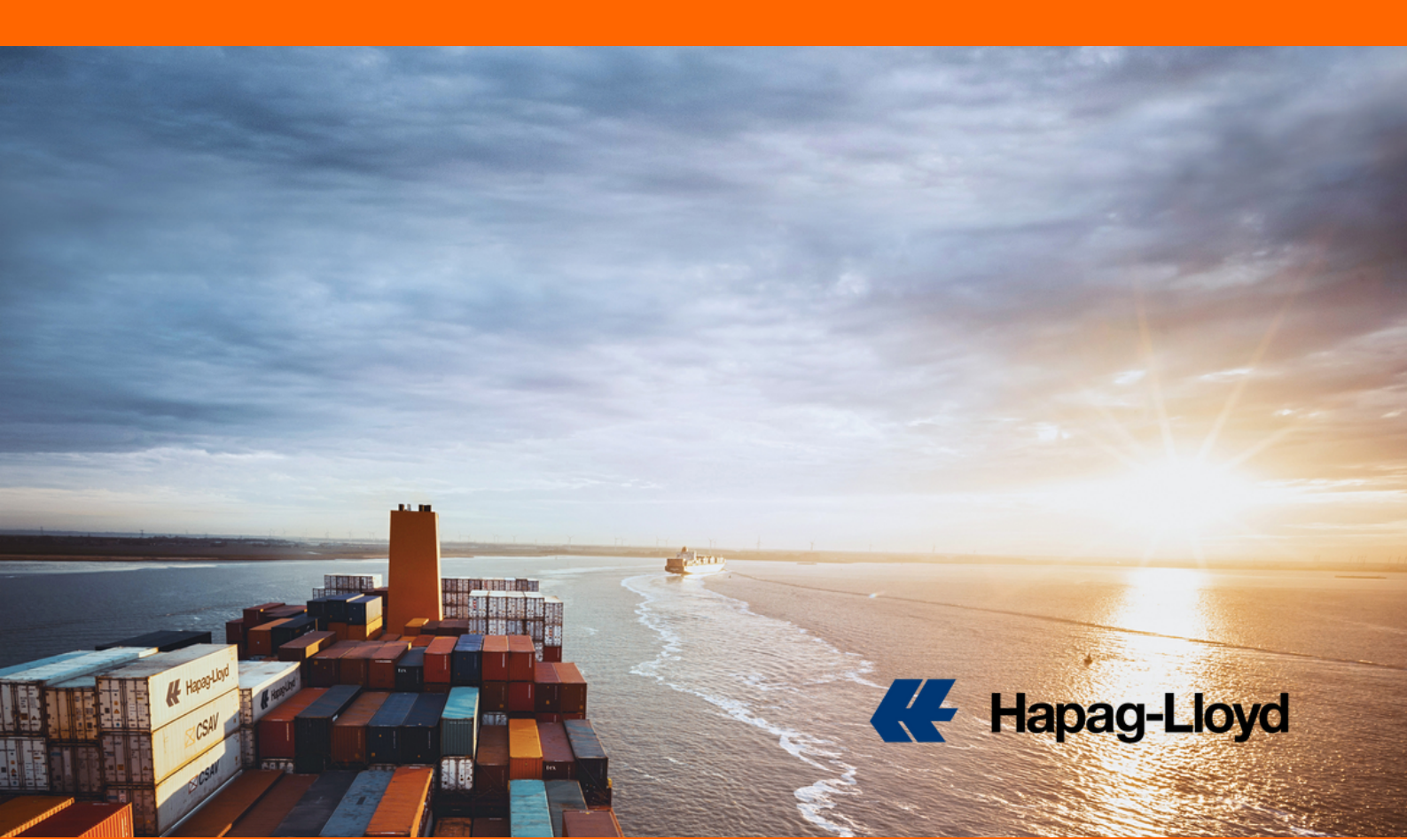

## **ADDITIONAL FREETIME**

Con Additional Freetime, ahora puede adquirir días libres de importación para sus embarques con una tarifa preferencial.

Additional Freetime está disponible para nuestros clientes en todos los países en los que opera Hapag-Lloyd. Puede comprar hasta 10 días adicionales a través de este servicio.

Paso a paso

1.Ingresa a nuestra página web https://www.hapag-lloyd.com

2.En la barra lateral izquierda seleccionar la opción NAVIGATOR.

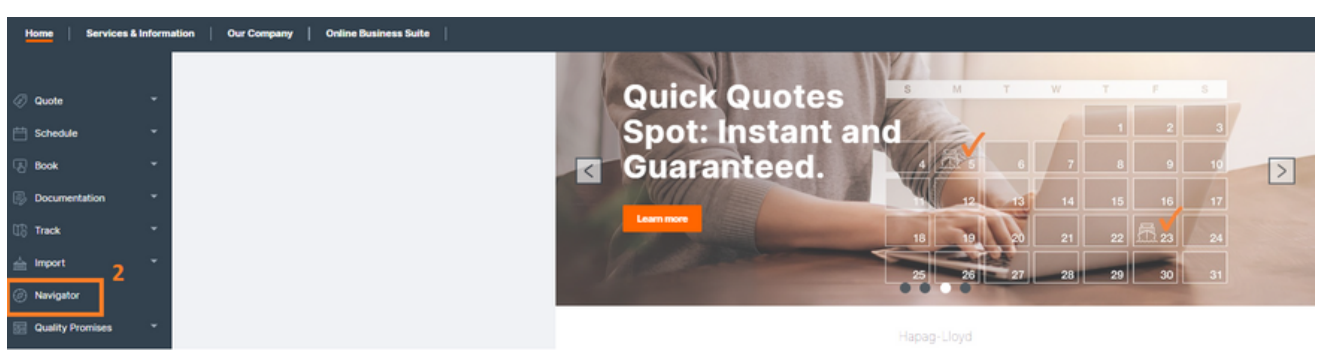

3. Ingrese con su usuario y contraseña.

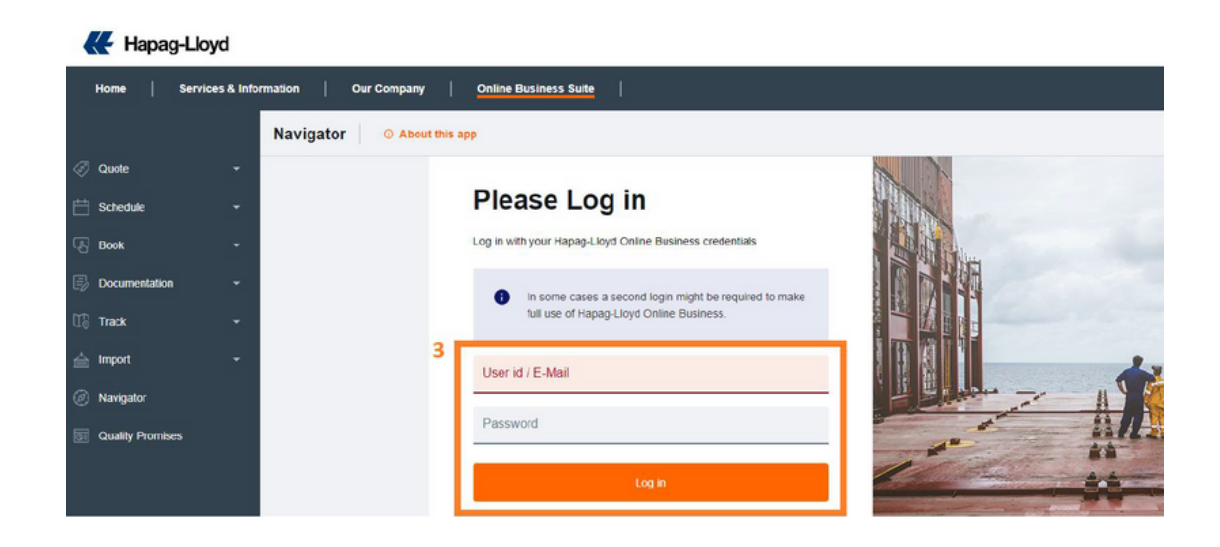

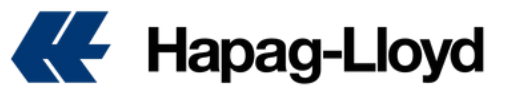

4.Una vez dentro del NAVIGATOR, en el apartado de List of Shipments podrá visualizar los embarques.

5.En la columna de **Additional Services** se debe seleccionar la opción de **View**.

| arrigator 2.0 U Autor mage |                                           |                                            |                        |                    |            |                                  |            |                              |              |                   |
|----------------------------|-------------------------------------------|--------------------------------------------|------------------------|--------------------|------------|----------------------------------|------------|------------------------------|--------------|-------------------|
|                            |                                           |                                            |                        |                    |            |                                  |            |                              |              | SUEM              |
| Shipments                  | To Dois                                   |                                            |                        |                    |            |                                  |            | Search: Booking No.          | • e.g. 12345 | 678 (             |
| Ship Green                 | a New New New New New New New New New New | old emissions or <u>learn more</u> about i | ł                      |                    |            |                                  |            |                              |              |                   |
| Start Location             | ina finada                                | End Location                               |                        | Your Reference     |            | Vessel                           | Date Range | 18 - 2013/IL/28              |              | Charles .         |
| City of Local              | 010008                                    | City of Local on Code                      | •                      |                    |            | ES ATOIO EXPRESS                 |            |                              |              |                   |
| # Download                 |                                           |                                            | 4                      |                    |            |                                  |            |                              |              | Customise Columns |
| Booking No. +              | Your Beference                            | Bit of Lading No.                          | Additional<br>Services | Main Vessel        | Voyage No. | StartLocation                    | ETD        | End Location                 | ETA          | Transit Time      |
| # <u>15002729</u>          | C304095213                                | HLCU00A230928313                           | Vex                    | SEASPAN DMSSARY    | 02W28      | ETVENE VOBARNO                   | 2023-09-14 | (MAATM) ALTAMBA, TAM         | 2023-10-12   | 28 days           |
| <b>#</b> <u>\$0236522</u>  |                                           | HLCUME3230755352                           | Ver                    | онискацео          | 6325       | (MXATM) AQTAMRA, TAM             | 2023-08-20 | IDEHAMI HAMBURO              | 2023-09-14   | 25 days           |
| <b>#</b> <u>\$9575738</u>  | MMM-USR-2309-0207                         | Multiple (2)                               | View                   | CAUQUENES          | 3230N      | (FRMITI MANZANILLO (FR)          | 2023-09-19 | RUSLAXI LOS ANGELES, CA      | 2023-10-04   | 15 days           |
| <b>#</b> <u>\$1572092</u>  | GRE 23104                                 | HLCUME3230870488                           | View                   | MAPO               | 23375      | (MOGATINE ALCOAMERA, TAM         | 2023-09-16 | ICOCTGI CARTAGENA ICOLOMBIAI | 2023-09-26   | 10 days           |
| # <u>62124854</u>          | STOCK BKD                                 | HLCUME3230657773                           | View                   | WALOR              | 233.6W     | NOWSPINAVOJOA, SON               | 2023-05-04 | CPUKBI KOBE                  | 2023-11-08   | 108 days          |
| <b>#</b> <u>\$2556.293</u> | LAXIDEEE                                  | HLCUL08230500620                           | View                   | HYUNDAI FAITH      | 102W       | SUSLAXI LOS ANOBLES, CA          | 2023-05-09 | (CNSHA) SHANGHAI             | 2023-06-17   | 39 days           |
| # <u>63234829</u>          | MAR230092                                 | HLOUME3230750114                           | View                   | SEASPAN BRILLIANCE | 23275      | (MXTLP) TLALNEPANTLA DE BAZ, MEX | 2023-07-20 | ICOBUNI BUENKIENTURA         | 2023-08-06   | 17 days           |

6. Ubica la opción de **ADDITIONAL FREETIME** y selecciona la opción de **Buy Now**.

| Overview Containers and Cargo Documents Additional Services |                                                                                                    |                                                                                                    |
|-------------------------------------------------------------|----------------------------------------------------------------------------------------------------|----------------------------------------------------------------------------------------------------|
| Purchased Services                                          |                                                                                                    |                                                                                                    |
| No purchased additional services                            |                                                                                                    |                                                                                                    |
| Additional Services                                         |                                                                                                    |                                                                                                    |
| Hanse<br>Bip Green V Total                                  | Additional of the second of the second | Take your time with Additional Freetime.  Purchase destination deferrion apriorat and plan your abigments better in advance. |
| Learn More 🛪 Buy                                            | Learn More                                                                                                    | Learn More X Evy                                                                                                    |

7.A continuación, podrá visualizar los detalles del embarque y el costo del Additional Freetime.

8.Deberá seleccionar el puerto de destino y el número de días que se requieren comprar (Hasta 10 adicionales).

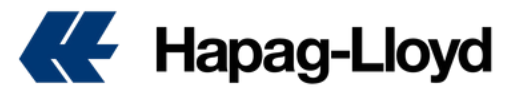

| Take your time - Purchase Additional Freetime right now!     Shipment Details       Location     Shipment No.       Origin / Part of Loading OLENETARD. OUE (ACORDO)     Shipment No.       Detention / Parkages (on top of tariff)     Shipment Details       Detention Packages (on top of tariff)     Port of Discharge Briskane, OL (AUBNE)       I days Detention     Shipment No.       1 days Detention     Status (AUBNE)       2 days Detention     ETD       2 days Detention     ETD       2 days Detention     ETD                                                                                                    | Take your time - Purchase Additional Freetime right now!     Shipment Details       Location     Shipment No. 8005675       O bestination / Port of Decharge (BRISEANE, OL (AUBINE))     Customer Ref.       Detention Packages (on top of tariff)     Port of Decharge Bristeane, OL (AUBINE)       I days Detention     Sourcesson, OUE (MORGIO)       I days Detention     ETD       2 days Detention     ETD       3 days Detention     ETA       3 days Detention     ETA       4 days Detention     ETA       2 days Detention     ETA       3 days Detention     ETA       4 days Detention     ETA       2 days Detention     ETA       2 days Detention     ETA       2 days Detention     ETA       2 days Detention     ETA       2 days Detention     ETA       2 days Detention     ETA       2 days Detention     ETA       2 days Detention     ETA       2 days Detention     ETA       2 days Detention     ETA       2 days Detention     ETA       2 days Detention     ETA       2 days Detention     ETA |   |                                                                                                  |                                            |
|----------------------------------------------------------------------------------------------------|----------------------------------------------------------------------------------------------------|---|--------------------------------------------------------------------------------------------------|--------------------------------------------|
| Location     Skipment No.       Oragin / Pail of Leading: OLEFEETARD. OUE (MORRO)     Skipment No.       Detention / Packages (on top of tariff)     Customer Ref.       Detention Packages (on top of tariff)     Poil of Loading<br>Guerretario, OLE (MORRO)       I days Detention<br>2 days Detention     Poil of Dischage<br>Britane, OL (AUBRE)       2 days Detention<br>2 days Detention     ETD<br>2021-10-06                                                                                                    | Location     Shipment No.<br>60096475       Output Port of Loading CUERTENRO, CUE (AUCORO)     Customer Ref.       Detention Packages (on top of tariff)     Customer Ref.       Detention Packages (on top of tariff)     Port of Coscharge<br>Britshane, CU (AUBNE)       I days Detention<br>2 days Detention<br>2 days Detention<br>3 days Detention<br>4 days Detention<br>4 days Detention     ETD<br>2021-10-06       ETD<br>2 days Detention<br>2 days Detention<br>2 days Detention<br>2 days Detention<br>2 days Detention<br>2 days Detention<br>2 days Detention<br>2 days Detention<br>2 days Detention     ETD<br>2021-10-26                                                                                                    |   | Take your time - Purchase Additional Freetime right now!                                         | Shipment Details                           |
| Congent Peer de Leasing: OLEFERTARIO OLEF (ARCORO)     Costomer Ref.     Customer Ref.     Detention Packages (on top of tariff)     Detention Packages (on top of tariff)     O days Detention as per tarif, tree     A days Detention     days Detention     | Origin / Port of Landing OLERPETARIO CUEE (ACCORD)     60008/75       O Destination / Port of Discharge: BRSSBARE, OL (AUBRE)     Customer Ref.       Detention Packages (on top of tariff)     Port of Loading<br>Guerretario, QUEE (ARCARO)       I days Detention     as por tariff, free       1 days Detention     2021-10-00       2 days Detention     2021-10-00       3 days Detention     2021-12-25       4 days Detention     2 x 45GP                                                                                                    |   | Location                                                                                         | Shipment No.                               |
| Customer Ref.     Customer Ref.     Customer Ref.     Port of Discharge: ERISEANE, OL (AUBINE)     Detention Packages (on top of tariff)     O days Detention as per tariff, the      Add target of the Control of the Control of | Customer Ref.     Customer Ref.     Port of Discharge: BRSSANE, OL (AUBNE)     Detention Packages (on top of tariff)     Port of Discharge Britishare, OL (AUBNE)     Output Detention as per ball, free     Port of Discharge Britishare, OL (AUBNE)     I days Detention     2 days Detention     2 days Detention     2 days Detention     2 days Detention     4 days Detention     4 days Detention     2 totage Detention                                                                                                    |   | Origin / Port of Loading: QUERETARO, QUE (MXQRO)                                                 | 68085675                                   |
| Detention Packages (on top of tariff)     Post of Loading<br>Convertex, OLE (BMORRO)       0 days Detention as per tarif, tee        1 days Detention<br>2 days Detention     ETD<br>2021-10-06       2 days Detention     ETD<br>2021-12-25                                                                                                    | Detention Packages (on top of tariff)     Pot of Loading<br>Queretario, QRE_MAGRO)       I days Detention as per ball, tree     Pot of Discharge<br>Brisbane, QL, AUBNE)       1 days Detention     ETD<br>2021-10-05       2 days Detention     ETD<br>2021-10-05       3 days Detention     ETA<br>2021-12-25       4 days Detention     Container<br>2 x 45GP                                                                                                    | 7 | <ul> <li>Destination / Port of Discharge: BRISBANE, OL (AUBNE)</li> </ul>                        | Customer Ref.                              |
| 9 days Detention as per larif, tree     Pot of Signapse<br>Brisbane, OL (AUBNE)       1 days Detention     ETD<br>2021-10-05       2 days Detention     ETA<br>2021-12-25                                                                                                    | Odays Detention as por tarif, tree     Poil of Opsi-hape<br>Brisbane, OL (AUBNE)       1 days Detention     2021-10-05       2 days Detention     2021-12-25       3 days Detention     2021-12-25       4 days Detention     2 x 45GP                                                                                                    |   | Detention Packages (on top of tariff)                                                            | Port of Leading<br>Queretaro, QUE (MXQRO)  |
| I days Detention         ETD<br>2021-10-05           2 days Detention         ETA<br>2021-12-25                                                                                                    | 1 days Detention         ETD<br>2021-10-00           2 days Detention         ETA<br>2021-12-25           3 days Detention         Container<br>2 x 45GP                                                                                                    | 8 | 0 days Detention as per tariff, free                                                             | Port of Discharge<br>Brisbane, QL (AUBNE)  |
| 2 days Detention ETA 2021-12-25                                                                                                    | 2 days Detention ETA 2021-12-25<br>3 days Detention Container 2 x 4GGP                                                                                                    |   | 1 days Detention                                                                                 | ETD 2021-10-08                             |
| 2021-12-25                                                                                                    | 3 days Detention 2021-12-25<br>4 days Detention Container 2 x 46GP                                                                                                    |   | 2 days Detention                                                                                 | ETA                                        |
| 3 days Detention                                                                                                    | 4 days Detertion 2 x 45GP                                                                                                    |   | 3 days Detention                                                                                 | 2021-12-25                                 |
| 4 days Detention 2 x 45GP                                                                                                    | 6 days Publishes                                                                                                    |   | 4 days Detention                                                                                 | Container<br>2 x 45GP                      |
| 3 days Detention Container<br>4 days Detention 2 x 45GP                                                                                                    | 5 days Determinin                                                                                                    |   | 2 days Detention<br>3 days Detention<br>4 days Detention<br>5 days Detention<br>6 days Detention | ETA<br>2021-12-25<br>Container<br>2 x 45GP |

9.Finalmente debe dar clic en **Purchase**.

| Take your time - Purchase Additional Freetime right now!                                                   | Shipment Details                          |
|----------------------------------------------------------------------------------------------------|-------------------------------------------|
| Location                                                                                                   | Shipment No.                              |
| Origin / Pett of Loading: QUERETARO, QUE (MXCRO)     Destination / Pott of Discharge: BRISBANE, QL (AUBNE) | Customer Ref.                             |
| Detention Packages (on top of tariff)                                                                      | Port of Loading<br>Queretaro, QUE (MXQRO) |
| 8 days Detention                                                                                           | Port of Discharge<br>Brisbane, QL (AUBNE) |
| Summary                                                                                                    | ETD<br>2021-10-08                         |
| 2 x 45GP USD 70.00 per day and container                                                                   | ETA<br>2021-12-25                         |
| Total: USD 1120.00 9 Purchase                                                                              | Container<br>2 x 45GP                     |

10.En automático recibirá un correo con la confirmación de su compra.

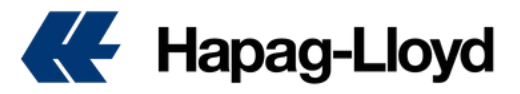